GUI-Integration Schritte

 Ausgangspunkt: Projekt mit RaumplanerModell (in Raumplaner-mit-RaumplanerModell.zip) und eine einfache GUI, z.B. Demo\_mit\_StaticText&TextCtrl\_ENTER.py

Schritt 1:

- In Gui App auskommentieren
- In RaumplanerApp
  - ZeigeShellFrame() auskommentieren
  - Import von Gui
  - Gui erzeugen und anzeigen

Schritt 2:

- Methoden in Gui implementieren
  - Bei Neu ist der Parameter sichtbar=True notwendig
- Gui bekommt RaumplanerModell-Objekt von RaumplanerApp übergeben
- Position der Gui ändern

Schritt 3:

- Gui wird TopWindow, Grafikfenster abhängig
- Button zum Auswählen einbauen, verwendet TextCtrl zur Anzeige
- Button zum Drehen einbauen

Schritt 4:

- Ausgewähltes in TextCtrl anzeigen
  - dazu Waehle in RaumplanerModell bearbeiten
- TextCtrl betreffende Ereignisse verarbeiten, Auswahl über Eingabe ermöglichen -> EVT\_TEXT / EVT\_TEXT\_ENTER
- Anzeige nicht Index (0 basiert), sondern Nummer des Moebels (1 basiert)

Materialien

- Ausgangsprojekt: Raumplaner-mit-RaumplanerModell.zip
- Präsentation
  - OO-Python-P07-f RaumplanerModell.pdf
  - (Teile von) OO-Python-P07 Gui-mit-wxDemo.pdf